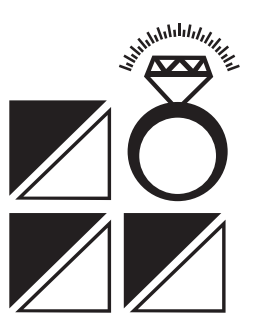

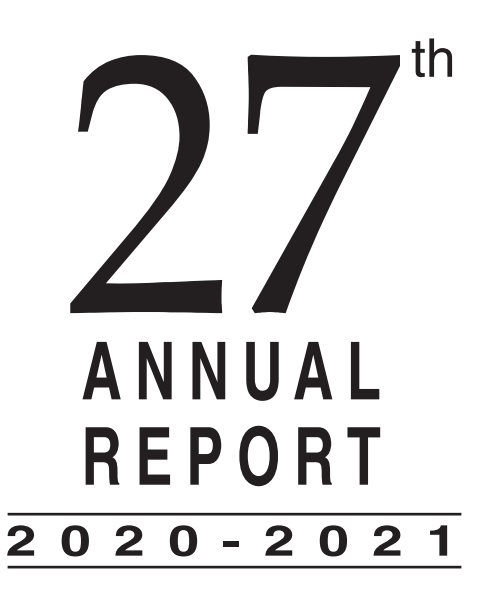

Global presence in Gold & Diamond Jewellery

#### **BOARD OF DIRECTORS**

Mr. Rajesh Mehta Executive Chairman

Mr. Prashant Mehta Managing Director

Mr. G. Shanker Prasad Ms Vijaya Lakshmi Ms. Asha Mehta Independent Directors

Mr. Joseph T.D Non Executive & Non Independent Director

#### **KEY MANAGERIAL PERSONNEL**

Mr. B. Vijendra Rao Chief Financial Officer

Ms Nidhi Tulsyan Company Secretary & Compliance Officer

#### SHARE TRANSFER AGENTS

M/s S. K. D. C Consultants Limited "Surya", 35, Mayflower Avenue, Behind Senthil Nagar, Sowripalayam Road Coimbatore - 641 028. Phone: 0422 - 4958995; 2539835-836; Fax: 0422 - 2539837 E-mail: info@skdc-consultants.com

#### STATUTORY AUDITORS

M/s P. V. Ramana Reddy & Co. Chartered Accountants No, 37, 2nd Floor, South End Circle, Basavanagudi, Bengaluru – 560004

#### BANKERS

Canara Bank

#### **REGISTERED OFFICE**

# 4, Batavia Chambers
Kumara Krupa Road, Kumara Park East
Bengaluru - 560 001.
Tel: 91-80-68749912
E-mail: compsect@rajeshindia.com
CIN: L36911KA1995PLC017077

#### **CORPORATE OFFICE**

Rajesh Group # 1, Brunton Road (Off M. G. Road); Opp. Old Passport Office, Bengaluru - 560 001. Tel: 91-80-40239999 E-mail: compsect@rajeshindia.com

| CONTENTS PAGE                        |
|--------------------------------------|
| Notice                               |
| Directors' Report11                  |
| Annexure I, II, III, IV18            |
| Management Discussion and Analysis24 |
| Report on Corporate Governance       |
| Annexure V, VI, VII35                |
| Standalone Auditor's Report46        |
| Standalone Balance Sheet54           |
| Standalone Profit & Loss Account     |
| Standalone Notes to Accounts58       |
| Consolidated Auditor's Report        |
| Consolidated Balance Sheet           |
| Consolidated Profit & Loss Account   |
| Consolidated Notes to Accounts       |

#### NOTICE

Notice is hereby given that the 27th Annual General Meeting of the Members of **RAJESH EXPORTS LTD** will be held on Saturday 25-12-2021 at 12.00 Noon, through video conferencing to transact the following business

#### **ORDINARY BUSINESS :**

- 1. To receive, consider and adopt the Consolidated and Standalone Financial Statements for the year ended 31st March 2021 as at that date together with the reports of the Directors and Auditors thereon.
- 2. To confirm the dividend for the financial year 2020-21.
- 3. To appoint auditors and fix their remuneration.
- 4. To appoint a director in place of Mr. Prashant Mehta, who retires by rotation in terms of Section 152(6) of Companies Act, 2013 and being eligible offers himself for re-appointment.

#### **SPECIAL BUSINESS:**

5. To consider and if thought fit, to pass, with or without modification, the following Resolution as a Special Resolution:

"RESOLVED THAT pursuant to the provisions of Sections 149, 150, 152, 160 and other applicable provisions, if any, of the Companies Act, 2013 ("the Act"), and the Rules made thereunder, (including any statutory modification(s) or re- enactment thereof for the time being in force) read with Schedule IV of the Act and Clause 49 of the Listing Agreement with the Stock Exchanges, the appointment of Mrs. Asha Mehta (DIN 08097944), who has submitted a declaration that she meets the criteria of Independence as provided in Section 149(6) of the Act, as a Non-Executive Independent Woman Director of the Company, as recommended by the Nomination and Remuneration Committee and in respect of whom the Company has received a notice in writing u/s 160 of The Companies Act, 2013, from a member proposing her candidature for the Office of Director, for a term of five consecutive years with effect from June 30, 2020, whose office shall not be liable to retire by rotation, be and is hereby approved."

#### NOTES:

- 1. The Company has enabled the Members to participate at the 27th AGM through the VC facility provided by NSDL Limited. The instructions for participation by Members are given in the subsequent paragraphs.
- 2. In line with the MCA Circulars, the notice of the 27th AGM along with the Annual Report 2020-21 are being sent only by electronic mode to those Members whose e-mail addresses are registered with the Company / Depositories. Members may please note that this Notice and Annual Report 2020-21 will also be available on the Company's website http://www.rajeshindia.com/annual-reports/, the website of National Securities Depository Limited (NSDL) https://www.evoting.nsdl.com, websites of the Stock Exchanges i.e. BSE Limited and National Stock Exchange of India Limited at www.bseindia.com and www.nseindia.com respectively. Since the 27th AGM is being held through VC as per the MCA Circulars, physical attendance of Members has been dispensed with. Accordingly, the facility for appointment of proxies by the Members will not be made available for the 27th AGM and hence the Proxy Form and Attendance Slip are not annexed to this Notice.
- 3. Members who have not registered their e-mail address are requested to register the same in respect of shares held in electronic form with the Depository through their Depository Participant(s) and in respect of shares held in physical form by writing to the Company's Registrars and Transfer Agents of the Company: M/s. S.K.D.C. CONSULTANTS LIMITED, "Surya", 35, Mayflower Avenue, Behind Senthil Nagar, Sowripalayam Road, Coimbatore 641028.

- 4. Members holding shares in Physical form are requested to intimate the Change of Address and their Bank Account details such as Bank Name, Branch with address and Account No. for incorporating the same in dividend warrants to the Registrars and Transfer Agents of the Company, quoting their respective Folio Number. Members holding shares in Demat form shall intimate the above details to their Depository Participants (DP's) with whom they have Demat Account.
- 5. In accordance with the proviso to Regulation 40(1) of the Securities and Exchange Board of India (Listing Obligations and Disclosure Requirements) Regulations, 2015, effective from April 1, 2019, transfers of securities of the Company shall not be processed unless the securities are held in the dematerialized form with a depository. Accordingly, shareholders holding equity shares in physical form are urged to have their shares dematerialized so as to be able to freely transfer them and participate in corporate actions.
- 6. The Register of Members and Share Transfer Books of the Company will remain closed from Friday, December 17 till Saturday, December 25, 2021 (both days inclusive).
- 7. In case of any queries regarding the Annual Report, the Members may write to compsect@rajeshindia.com to receive an email response.
- 8. Company has appointed Mr. Deepak Sadhu, Practising Company Secretary, to act as the Scrutinizer, to scrutinize the e-voting process in a fair and transparent manner.
- 9. Members are requested to address their correspondence, including share transfer matters and change of address to:

S. K. D. C. Consultants Limited "Surya", 35, Mayflower Avenue, Behind Senthil Nagar, Sowripalayam Road Coimbatore - 641 028. Phone: 0422 - 4958995; 2539835-836; Fax: 0422 - 2539837 E-mail: info@skdc-consultants.com

#### The 27th AGM through the VC facility

- 1. In view of the massive outbreak of the COVID-19 pandemic, social distancing is a norm to be followed and pursuant to the Circular No. 14/2020 dated April 08, 2020, Circular No.17/2020 dated April 13, 2020 issued by the Ministry of Corporate Affairs followed by Circular No. 20/2020 dated May 05, 2020 and Circular No. 02/2021 dated January 13, 2021 and all other relevant circulars issued from time to time, physical attendance of the Members to the AGM venue is not required and general meeting be held through video conferencing (VC) or other audio visual means (OAVM). Hence, Members can attend and participate in the ensuing AGM through VC/OAVM.
- 2. Pursuant to the Circular No. 14/2020 dated April 08, 2020, issued by the Ministry of Corporate Affairs, the facility to appoint proxy to attend and cast vote for the members is not available for this AGM. However, the Body Corporates are entitled to appoint authorised representatives to attend the AGM through VC/OAVM and participate thereat and cast their votes through e-voting.
- 3. The Members can join the AGM in the VC/OAVM mode 15 minutes before and after the scheduled time of the commencement of the Meeting by following the procedure mentioned in the Notice. The facility of participation at the AGM through VC/OAVM will be made available for 1000 members on first come first served basis. This will not include large Shareholders (Shareholders holding 2% or more shareholding),Promoters, Institutional Investors, Directors, Key Managerial Personnel, the Chairpersons of the Audit Committee, Nomination and Remuneration Committee and Stakeholders Relationship Committee, Auditors etc. who are allowed to attend the AGM without restriction on account of first come first served basis.
- 4. The attendance of the Members attending the AGM through VC/OAVM will be counted for the purpose of reckoning the quorum under Section 103 of the Companies Act,2013.
- Pursuant to the provisions of Section 108 of the Companies Act, 2013 read with Rule 20 of the Companies (Management and Administration) Rules, 2014 (as amended) and Regulation 44 of SEBI (Listing Obligations & Disclosure Requirements) Regulations 2015 (as amended), and the Circulars issued by the Ministry

of Corporate Affairs dated April 08, 2020, April 13, 2020 and May 05, 2020 the Company is providing facility of remote e-Voting to its Members in respect of the business to be transacted at the AGM. For this purpose, the Company has entered into an agreement with National Securities Depository Limited (NSDL) for facilitating voting through electronic means, as the authorized agency. The facility of casting votes by a member using remote e-Voting system as well as venue voting on the date of the AGM will be provided by NSDL.

- 6. In line with the Ministry of Corporate Affairs (MCA) Circular No. 17/2020 dated April 13, 2020, the Notice calling the AGM has been uploaded on the website of the Company at rajeshindia.com. The Notice can also be accessed from the websites of the Stock Exchanges i.e. BSE Limited and National Stock Exchange of India Limited at www.bseindia.com and www.nseindia.com respectively and the AGM Notice is also available on the website of NSDL (agency for providing the Remote e-Voting facility) i.e. www.evoting.nsdl.com.
- AGM has been convened through VC/OAVM in compliance with applicable provisions of the Companies Act, 2013 read with MCA Circular No. 14/2020 dated April 08, 2020 and MCA Circular No. 17/2020 dated April 13, 2020,MCA Circular No. 20/2020 dated May 05, 2020 and MCA Circular No. 2/2021 dated January 13, 2021.

# THE INSTRUCTIONS FOR MEMBERS FOR REMOTE E-VOTING AND JOINING GENERAL MEETING ARE AS UNDER:-

The remote e-voting period begins on 22nd December, 2021 at 09:00 A.M. and ends on 24th December, 2021 at 05:00 P.M. The remote e-voting module shall be disabled by NSDL for voting thereafter. The Members, whose names appear in the Register of Members / Beneficial Owners as on the record date (cut-off date) i.e. 16th December, 2021, may cast their vote electronically. The voting right of shareholders shall be in proportion to their share in the paid-up equity share capital of the Company as on the cut-off date, being 16th December, 2021.

#### How do I vote electronically using NSDL e-Voting system?

The way to vote electronically on NSDL e-Voting system consists of "Two Steps" which are mentioned below:

#### Step 1: Access to NSDL e-Voting system

# <u>A)</u> Login method for e-Voting and joining virtual meeting for Individual shareholders holding securities in demat mode

In terms of SEBI circular dated December 9, 2020 on e-Voting facility provided by Listed Companies, Individual shareholders holding securities in demat mode are allowed to vote through their demat account maintained with Depositories and Depository Participants. Shareholders are advised to update their mobile number and email Id in their demat accounts in order to access e-Voting facility.

Login method for Individual shareholders holding securities in demat mode is given below:

| Type of shareholders                                                      | Login Method                                                                                                    |
|---------------------------------------------------------------------------|----------------------------------------------------------------------------------------------------|
| Individual Shareholders<br>holding securities in<br>demat mode with NSDL. | 1. Existing <b>IDeAS</b> user can visit the e-Services website of NSDL<br>Viz. <u>https://eservices.nsdl.com</u> either on a Personal Computer<br>or on a mobile. On the e-Services home page click on the<br><b>"Beneficial Owner"</b> icon under <b>"Login"</b> which is available<br>under <b>'IDeAS'</b> section, this will prompt you to enter your<br>existing User ID and Password. After successful authentication,<br>you will be able to see e-Voting services under Value added<br>services. Click on <b>"Access to e-Voting"</b> under e-Voting<br>services and you will be able to see e-Voting page. Click on<br>company name or <b>e-Voting service provider i.e. NSDL</b><br>and you will be re-directed to e-Voting website of NSDL for<br>casting your vote during the remote e-Voting period or joining<br>virtual meeting & voting during the meeting. |

|                                                                          | 2. If you are not registered for IDeAS e-Services, option to register<br>is available at <u>https://eservices.nsdl.com.</u> Select <b>"Register</b><br><b>Online for IDeAS Portal"</b> or click at <u>https://eservices.nsdl.</u><br><u>com/SecureWeb/IdeasDirectReg.jsp</u>                                                                                                    |
|--------------------------------------------------------------------------|----------------------------------------------------------------------------------------------------|
|                                                                          | 3. Visit the e-Voting website of NSDL. Open web browser by typing the following URL: <u>https://www.evoting.nsdl.com/</u> either on a Personal Computer or on a mobile. Once the home page of e-Voting system is launched, click on the icon "Login" which is available under 'Shareholder/Member' section. A new screen will open. You will have to enter your User ID (i.e. your sixteen digit demat account number hold with NSDL), Password/OTP and a Verification Code as shown on the screen. After successful authentication, you will be redirected to NSDL Depository site wherein you can see e-Voting page. Click on company name or <b>e-Voting service provider i.e. NSDL</b> and you will be redirected to e-Voting website of NSDL for casting your vote during the remote e-Voting period or joining virtual meeting & voting during the meeting. |
|                                                                          | 4. Shareholders/Members can also download NSDL Mobile App<br><b>"NSDL Speede"</b> facility by scanning the QR code mentioned<br>below for seamless voting experience.                                                                                                    |
|                                                                          | NSDL Mobile App is available on                                                                                                    |
|                                                                          | 💣 App Store 🛛 🕨 Google Play                                                                                                    |
|                                                                          |                                                                                                    |
| Individual Shareholders<br>holding securities in<br>demat mode with CDSL | 1. Existing users who have opted for Easi / Easiest, they can<br>login through their user id and password. Option will be<br>made available to reach e-Voting page without any further<br>authentication. The URL for users to login to Easi / Easiest are<br><u>https://web.cdslindia.com/myeasi/home/login</u> or <u>www.cdslindia.</u><br><u>com</u> and click on New System Myeasi.                                                                                                    |
|                                                                          | 2. After successful login of Easi/Easiest the user will be also able to see the E Voting Menu. The Menu will have links of <b>e-Voting service provider i.e. NSDL</b> . Click on <b>NSDL</b> to cast your vote.                                                                                                    |
|                                                                          | 3. If the user is not registered for Easi/Easiest, option to register<br>is available at <u>https://web.cdslindia.com/myeasi/Registration/</u><br><u>EasiRegistration</u>                                                                                                    |
|                                                                          | 4. Alternatively, the user can directly access e-Voting page by providing demat Account Number and PAN No. from a link in <u>www.cdslindia.com</u> home page. The system will authenticate the user by conding OTP on registered Mabile & Email or                                                                                                    |

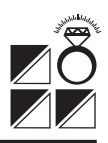

Individual Shareholders (holding securities in demat mode) login through their depository participants You can also login using the login credentials of your demat account through your Depository Participant registered with NSDL/CDSL for e-Voting facility. upon logging in, you will be able to see e-Voting option. Click on e-Voting option, you will be redirected to NSDL/CDSL Depository site after successful authentication, wherein you can see e-Voting feature. Click on company name or e-Voting service provider i.e. NSDL and you will be redirected to e-Voting website of NSDL for casting your vote during the remote e-Voting period or joining virtual meeting & voting during the meeting.

**Important note:** Members who are unable to retrieve User ID/ Password are advised to use Forget User ID and Forget Password option available at above mentioned website.

#### <u>Helpdesk for Individual Shareholders holding securities in demat mode for any technical</u> <u>issues related to login through Depository i.e. NSDL and CDSL.</u>

| Login type                                                               | Helpdesk details                                                                                                    |
|--------------------------------------------------------------------------|----------------------------------------------------------------------------------------------------|
| Individual Shareholders holding<br>securities in demat mode<br>with NSDL | Members facing any technical issue in login can contact NSDL helpdesk by sending a request at <u>evoting@nsdl.co.in</u> or call at toll free no.: 1800 1020 990 and 1800 22 44 30 |
| Individual Shareholders holding<br>securities in demat mode<br>with CDSL | Members facing any technical issue in login can contact CDSL helpdesk by sending a request at helpdesk.evoting@cdslindia.com or contact at 022-23058738 or 022-23058542-43        |

<u>B)</u> Login Method for e-Voting and joining virtual meeting for shareholders other than Individual shareholders holding securities in demat mode and shareholders holding securities in physical mode.

#### How to Log-in to NSDL e-Voting website?

- 1. Visit the e-Voting website of NSDL. Open web browser by typing the following URL: <u>https://www.evoting.nsdl.com/</u> either on a Personal Computer or on a mobile.
- 2. Once the home page of e-Voting system is launched, click on the icon "Login" which is available under 'Shareholder/Member' section.
- 3. A new screen will open. You will have to enter your User ID, your Password/OTP and a Verification Code as shown on the screen.

Alternatively, if you are registered for NSDL eservices i.e. IDEAS, you can log-in at <u>https://eservices.nsdl.com/</u> with your existing IDEAS login. Once you log-in to NSDL eservices after using your log-in credentials, click on e-Voting and you can proceed to Step 2 i.e. Cast your vote electronically.

4. Your User ID details are given below :

| Manner of holding shares i.e. Demat<br>(NSDL or CDSL) or Physical | Your User ID is:                                                                                                    |
|-------------------------------------------------------------------|----------------------------------------------------------------------------------------------------|
| a) For Members who hold shares in demat account with NSDL.        | 8 Character DP ID followed by 8 Digit Client ID<br>For example if your DP ID is IN300*** and<br>Client ID is 12***** then your user ID is<br>IN300***12*****. |
| b) For Members who hold shares in demat account with CDSL.        | 16 Digit Beneficiary ID<br>For example if your Beneficiary ID is<br>12******************* then your user ID is<br>12*******                                   |

| c) For Members holding shares in<br>Physical Form. | EVEN Number followed by Folio Number<br>registered with the company For example if<br>folio number is 001*** and EVEN is 101456 |
|----------------------------------------------------|----------------------------------------------------------------------------------------------------|
|                                                    | then user ID is 101456001***                                                                                                    |

- 5. Password details for shareholders other than Individual shareholders are given below:
  - a) If you are already registered for e-Voting, then you can user your existing password to login and cast your vote.
  - b) If you are using NSDL e-Voting system for the first time, you will need to retrieve the 'initial password' which was communicated to you. Once you retrieve your 'initial password', you need to enter the 'initial password' and the system will force you to change your password.
  - c) How to retrieve your 'initial password'?
    - (i) If your email ID is registered in your demat account or with the company, your 'initial password' is communicated to you on your email ID. Trace the email sent to you from NSDL from your mailbox. Open the email and open the attachment i.e. a .pdf file. Open the .pdf file. The password to open the .pdf file is your 8 digit client ID for NSDL account, last 8 digits of client ID for CDSL account or folio number for shares held in physical form. The .pdf file contains your 'User ID' and your 'initial password'.
    - (ii) If your email ID is not registered, please follow steps mentioned below in process for those shareholders whose email ids are not registered.
- 6. If you are unable to retrieve or have not received the "Initial password" or have forgotten your password:
  - a) Click on **"Forgot User Details/Password?"** (If you are holding shares in your demat account with NSDL or CDSL) option available on www.evoting.nsdl.com.
  - b) **Physical User Reset Password?"** (If you are holding shares in physical mode) option available on <u>www.evoting.nsdl.com.</u>
  - c) If you are still unable to get the password by aforesaid two options, you can send a request at <u>evoting@nsdl.co.in</u> mentioning your demat account number/folio number, your PAN, your name and your registered address etc.
  - d) Members can also use the OTP (One Time Password) based login for casting the votes on the e-Voting system of NSDL.
- 7. After entering your password, tick on Agree to "Terms and Conditions" by selecting on the check box.
- 8. Now, you will have to click on "Login" button.
- 9. After you click on the "Login" button, Home page of e-Voting will open.

#### Step 2: Cast your vote electronically and join General Meeting on NSDL e-Voting system.

#### How to cast your vote electronically and join General Meeting on NSDL e-Voting system?

- 1. After successful login at Step 1, you will be able to see all the companies "EVEN" in which you are holding shares and whose voting cycle and General Meeting is in active status.
- 2. Select "EVEN" of company for which you wish to cast your vote during the remote e-Voting period and casting your vote during the General Meeting. For joining virtual meeting, you need to click on "VC/OAVM" link placed under "Join General Meeting".
- 3. Now you are ready for e-Voting as the Voting page opens.
- 4. Cast your vote by selecting appropriate options i.e. assent or dissent, verify/modify the number of shares for which you wish to cast your vote and click on "Submit" and also "Confirm" when prompted.

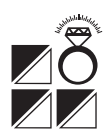

- 5. Upon confirmation, the message "Vote cast successfully" will be displayed.
- 6. You can also take the printout of the votes cast by you by clicking on the print option on the confirmation page.
- 7. Once you confirm your vote on the resolution, you will not be allowed to modify your vote.

#### **General Guidelines for shareholders**

- 1. Institutional shareholders (i.e. other than individuals, HUF, NRI etc.) are required to send scanned copy (PDF/JPG Format) of the relevant Board Resolution/ Authority letter etc. with attested specimen signature of the duly authorized signatory(ies) who are authorized to vote, to the Scrutinizer by e-mail to <u>deepak@deepaksadhu.com</u> with a copy marked to <u>evoting@nsdl.co.in</u>.
- 2. It is strongly recommended not to share your password with any other person and take utmost care to keep your password confidential. Login to the e-voting website will be disabled upon five unsuccessful attempts to key in the correct password. In such an event, you will need to go through the **"Forgot User Details/Password?"** or **"Physical User Reset Password?"** option available on www.evoting.nsdl.com to reset the password.
- 3. In case of any queries, you may refer the Frequently Asked Questions (FAQs) for Shareholders and e-voting user manual for Shareholders available at the download section of www.evoting.nsdl.com or call on toll free no.: 1800 1020 990 and 1800 22 44 30 or send a request to evoting@nsdl.co.in

# Process for those shareholders whose email ids are not registered with the depositories for procuring user id and password and registration of e mail ids for e-voting for the resolutions set out in this notice:

- 1. In case shares are held in physical mode please provide Folio No., Name of shareholder, scanned copy of the share certificate (front and back), PAN (self attested scanned copy of PAN card), AADHAR (self attested scanned copy of Aadhar Card) by email to <u>compsect@rajeshindia.com</u>
- 2. In case shares are held in demat mode, please provide DPID-CLID (16 digit DPID + CLID or 16 digit beneficiary ID), Name, client master or copy of Consolidated Account statement, PAN (self attested scanned copy of PAN card), AADHAR (self attested scanned copy of Aadhar Card) to <u>compsect@</u> <u>rajeshindia.com</u>. If you are an Individual shareholders holding securities in demat mode, you are requested to refer to the login method explained at step 1 (A) i.e. Login method for e-Voting and joining virtual meeting for Individual shareholders holding securities in demat mode.
- 3. Alternatively shareholder/members may send a request to <u>evoting@nsdl.co.in</u> for procuring user id and password for e-voting by providing above mentioned documents.
- 4. In terms of SEBI circular dated December 9, 2020 on e-Voting facility provided by Listed Companies, Individual shareholders holding securities in demat mode are allowed to vote through their demat account maintained with Depositories and Depository Participants. Shareholders are required to update their mobile number and email ID correctly in their demat account in order to access e-Voting facility.

# THE INSTRUCTIONS FOR MEMBERS FOR e-VOTING ON THE DAY OF THEAGM ARE AS UNDER:-

- 1. The procedure for e-Voting on the day of the AGM is same as the instructions mentioned above for remote e-voting.
- 2. Only those Members/ shareholders, who will be present in the AGM through VC/OAVM facility and have not casted their vote on the Resolutions through remote e-Voting and are otherwise not barred from doing so, shall be eligible tovote through e-Voting system in the AGM.
- 3. Members who have voted through Remote e-Voting will be eligible to attend the AGM. However, they will not be eligible to vote at the AGM.

4. The details of the person who may be contacted for any grievances connected with the facility for e-Voting on the day of the AGM shall be the same person mentioned for Remote e-voting.

# INSTRUCTIONS FOR MEMBERS FOR ATTENDING THE AGM THROUGH VC/OAVM ARE AS UNDER:

- 1. Member will be provided with a facility to attend the AGM through VC/OAVM through the NSDL e-Voting system. Members may access by following the steps mentioned above for Access to NSDL e-Voting system. After successful login, you can see link of "VC/OAVM link" placed under "Join General meeting" menu against company name. You are requested to click on VC/OAVM link placed under Join General Meeting menu. The link for VC/OAVM will be available in Shareholder/ Member login where the EVEN of Company will be displayed. Please note that the members who do not have the User ID and Password for e-Voting or have forgotten the User ID and Password may retrieve the same by following the remote e-Voting instructions mentioned in the notice to avoid last minute rush.
- 2. Members are encouraged to join the Meeting through Laptops for better experience.
- 3. Further Members will be required to allow Camera and use Internet with a good speed to avoid any disturbance during the meeting.
- 4. Please note that Participants Connecting from Mobile Devices or Tablets or through Laptop connecting via Mobile Hotspot may experience Audio/Video loss due to Fluctuation in their respective network. It is therefore recommended to use Stable Wi-Fi or LAN Connection to mitigate any kind of aforesaid glitches.
- 5. Shareholders who would like to express their views/have questions may send their questions in advance mentioning their name demat account number/folio number, email id, mobile number at compsect@rajeshindia.com. The same will be replied by the company suitably.
- 6. Shareholders who would like to express their views/have questions may send their questions in advance mentioning their name demat account number/folio number, email id, mobile number at compsect@rajeshindia.com. The same will be replied by the company suitably.

#### PROFILE OF RETIRING DIRECTOR WHO OFFERS HIMSELF FOR REAPPOINTMENT:

Mr. Prashant Mehta (DIN: 00336417), aged about 59 years, is the Managing Director of the Company and also the Chairman of the Risk Management Committee. He has an experience of over 37 years in gold business and is considered a global authority in all aspects of manufacture of gold products. He has been instrumental in setting up the production and R&D facilities of the Company and has developed several new processes system and designs which have been acclaimed by the global jewellery industry. Based on his invaluable contribution to the Company the Board considers it necessary to reappoint Mr. Prashant Mehta as a Director.

#### PROFILE OF INDEPENDENT DIRECTOR FOR APPOINTMENT:

Mrs. Asha Mehta (DIN: 08097944), aged about 50 years, is an expert in jewellery retail business. She has been involved in retail jewellery business for last two decades and she would be an asset to the Company, especially in the retail expansion program of the Company.

By the Order of the Board

Sd/-

Place : Bengaluru Date : June 30, 2021 RAJESH MEHTA Chairman